## LMS Next Kullanım Kılavuzu

1. Linke tiklayın ve açılan ekrandaki "Login with Ozyegin Account" butonuna tıklayın.

| LMS NEXT                       |                                                   |  |  |  |  |  |  |
|--------------------------------|---------------------------------------------------|--|--|--|--|--|--|
| Click                          | this button to log in using your Ozyegin account: |  |  |  |  |  |  |
| Login with an external account |                                                   |  |  |  |  |  |  |
|                                | Username                                          |  |  |  |  |  |  |
|                                | Password                                          |  |  |  |  |  |  |
| 0                              | Remember username Forgot Password?                |  |  |  |  |  |  |
| C                              | Log In                                            |  |  |  |  |  |  |

2. Özyeğin Üniversitesi mail adresinizi yazın, "Next" butonuna tıklayın.

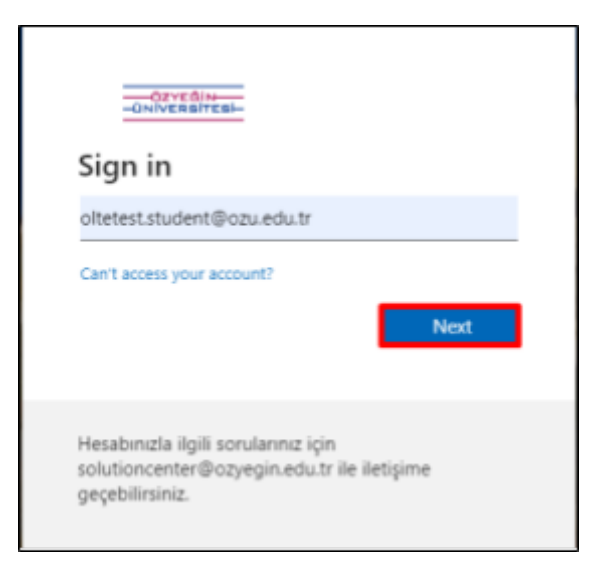

3. Mail adresi bilgilerinizi girdikten sonra mail şifrenizi girin, "Sign in" butonuna tıklayın.

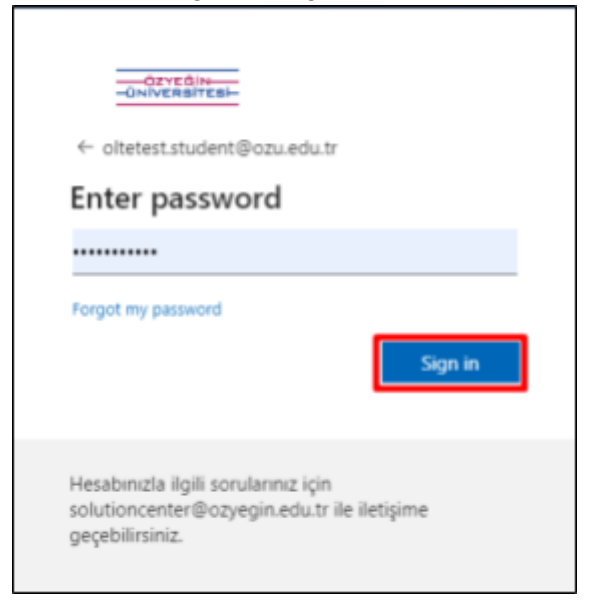

4. Ana sayfada yer alan "**View all courses**" butonuna tıklayarak tüm eğitimleri görüntüleyebilirsiniz.

| PTINON ILE VEI                                 |           | AI INTRODUCING    |          | Orienta<br>Trainir                            | tion      | Güvenli<br>ve<br>Çev           | Yaşam<br>re |
|------------------------------------------------|-----------|-------------------|----------|-----------------------------------------------|-----------|--------------------------------|-------------|
| Python ile Veri Bilimi I Sertifika<br>Programi |           | Adobe Illustrator |          | Oryantasyon Eğitimi / Orientation<br>Training |           | Güvenli Yaşam ve Çevre Eğitimi |             |
| 0 0 0 0 0 0 0 0 0                              |           | *****             |          | 000000                                        |           | 000000                         |             |
| 8,39 (#)3                                      | Enrol Now | 8.28 (2) 5        | Ered New | 8 132 m #                                     | Errol Now | £435 ⊞1                        | Enrol Now   |

5. Almak istediğiniz eğitime tıkladıktan sonra "Enrol Now" butonuna tıklayın.

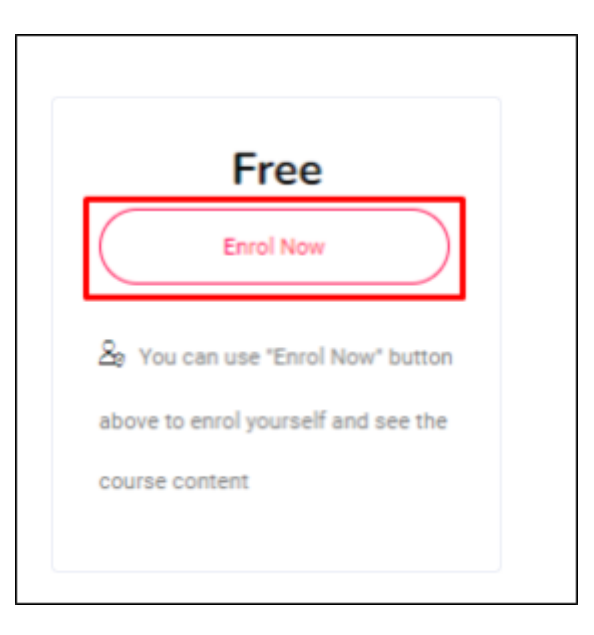

6. Sonraki aşamada "Beni kaydet" butonuna tıklayın.

| the PEN TOOL                                                                               |
|--------------------------------------------------------------------------------------------|
| <ul> <li>Adobe Illustrator Self Enrolments</li> <li>Kayıt anahtanına gerek yok.</li> </ul> |

7. Eğitime kaydolduktan sonra **Course Content** başlığı altından eğitim içeriğini görüntüleyebilirsiniz.

| Course Content                                   | Kurs başlangıç tarihi: 23/09/22 | Kategori: Open Courses(EN) |
|--------------------------------------------------|---------------------------------|----------------------------|
| Course Announcements                             |                                 | ~                          |
| Announcements                                    |                                 |                            |
| Adobe Illustrator - Practicing with the Pen Tool |                                 | ^                          |
| Adobe Illustrator Drawing a Car                  |                                 | *                          |
| Adobe Illustrator Drawing a Rocket               |                                 | v                          |
| Adobe Illustrator Drawing a Heart                |                                 | ^                          |
|                                                  |                                 |                            |